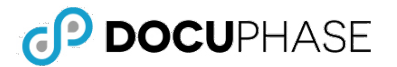

Quick Reference Guide

This document provides basic information about configuring SMTP/Server Side Emailing for the following services:

- Exchange (On-Premise)
- Exchange (Hosted/O365)
- Google

# **Exchange (On-Premise)**

On-Premise Exchange requires anonymous relay to be enabled, and must be actively online for the application server to communicate and transmit emails.

# Exchange (Hosted/O365)

Like Hosted Exchange requires a formal connector to build to the DocuPhase application server. Please refer to the following article for details: <u>https://docs.microsoft.com/en-us/exchange/mail-flow-best-practices/use-connectors-to-configure-mail-flow/set-up-connectors-to-route-mail</u>

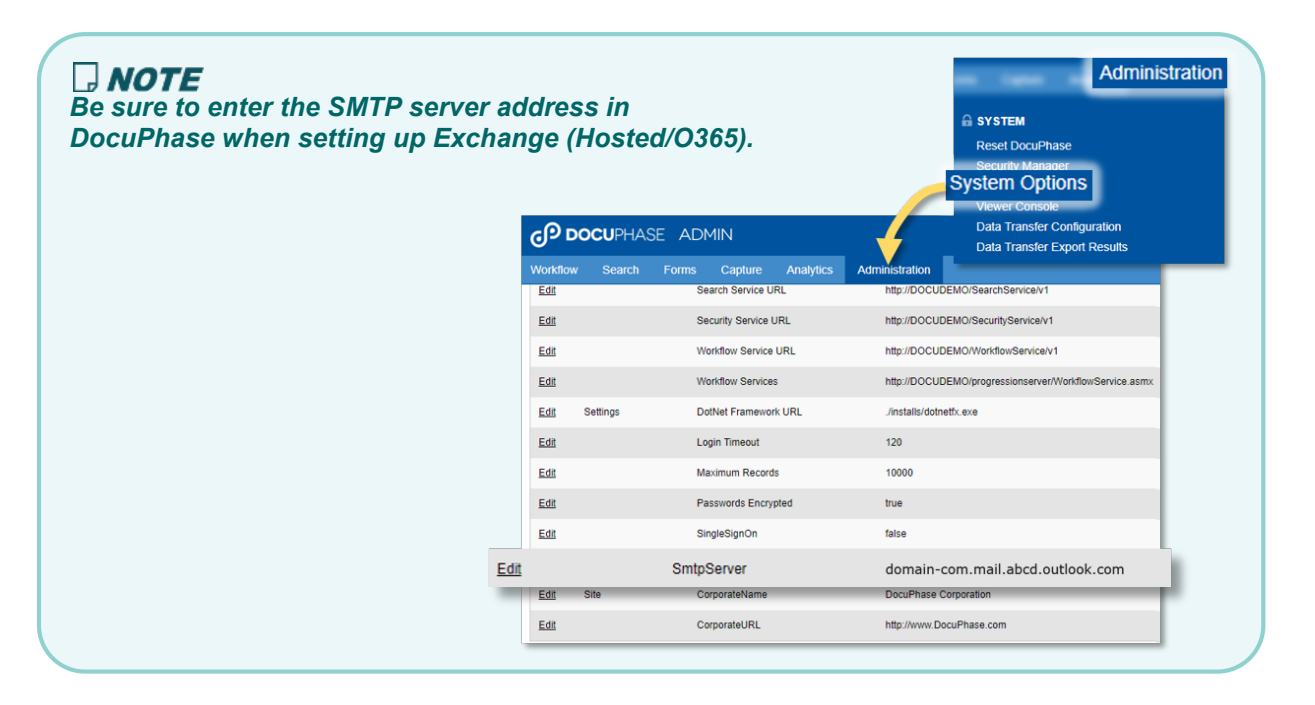

# Google

## **Google Service - Admin Configurations**

- 1) Go to: Google Admin ► Security ► Basic Settings and enable the following option:
  - ✓ Enable the Allow less secure apps: Allow users to manage their access to less secure apps option.
- 2) Navigate to: Apps > G Suite > Settings for Gmail > Advanced settings and make the following option settings:
  - ✓ Allow per-user outbound gateways: Allow users to send mail through an external SMTP server when configuring a "from" address hosted outside your email domains.
  - ✓ Email whitelist: Add public of AWS app server (i.e., 22.333.444.555)
  - ✓ Comprehensive mail storage: Ensure that a copy of all sent and received mail is stored in associated users' mailboxes
  - ✓ Enable SMTP relay:

| SMTP relay service | SMTP RELAY TEST                                                                                                    |  |  |  |  |
|--------------------|----------------------------------------------------------------------------------------------------|--|--|--|--|
| Locally applied    | Allowed senders: Only addresses in my domains<br>Only accept mail from the specified IP addresses: No<br>Require SMTP Authentication: Yes<br>Require TLS encryption: Yes |  |  |  |  |
|                    |                                                                                                    |  |  |  |  |

## **Google Service - Server Side Configurations**

A) Add IIS6 Console and SMTP role/features on hosted server, as shown below:

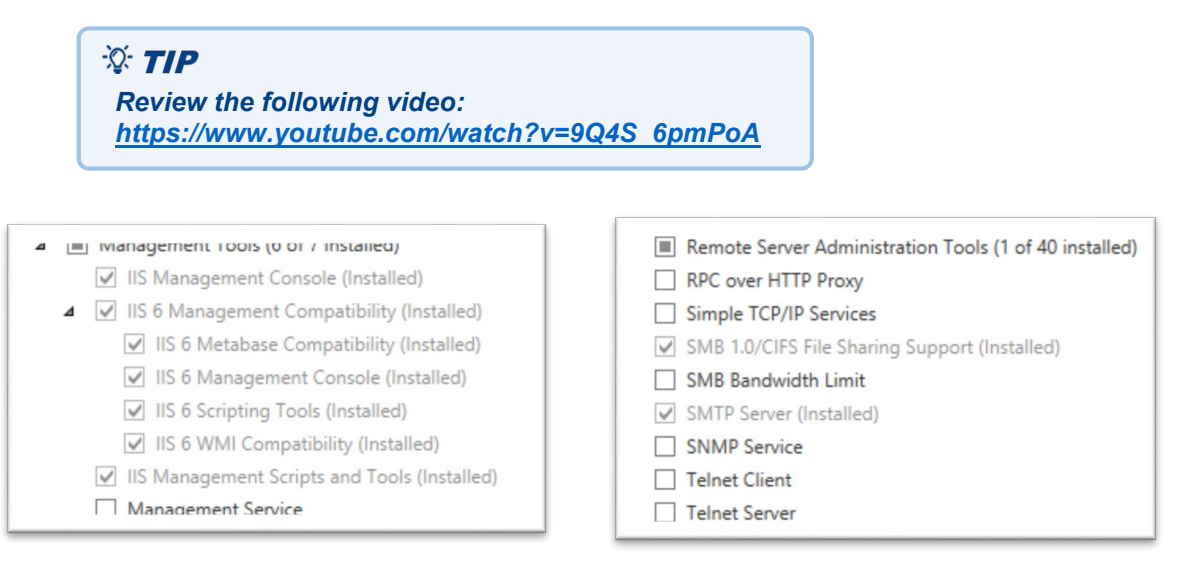

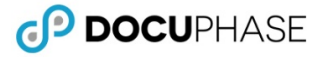

#### Google Service (continued)

#### B) Configure SMTP Virtual Server.

#### Under the Access tab:

- 1) Click Relay to display the Relay Restrictions dialog.
- 2) Enable the settings as shown here (right), then click OK

[SMTP Virtual Server #1] Properties ?

50000

50000

20

100

Browse

Help

Apply

General Access Messages Delivery LDAP Routing Security

Specify the following messaging information

☑ Limit number of messages per connection to:

Limit number of recipients per message to:

Send copy of Non-Delivery Report to:

OK

Limit message size to (KB):

Badmail directory: C:\inetpub\mailroot\Badmail

Limit session size to (KB):

| Only the lis All except | t below<br>the list below       |
|-------------------------|---------------------------------|
| Access                  | IP Address (Mask) / Domain Name |
|                         |                                 |
|                         |                                 |
| Add                     | Remove                          |
|                         |                                 |

Under the Messages tab:

3) Increase email size limits to 50MB, then click Apply .

Under the Delivery tab:

4) Click on **Outbound Security** to display the corresponding dialog.

#### On the Outbound Security dialog:

- 5) Enable the Basic authentication option.
- Enter your G-Suite e email address and password, then click OK .

Cancel

7) Click on **Outbound Connections** to display the corresponding dialog.

|                                | Outbound Security                                         |  |  |  |  |  |
|--------------------------------|-----------------------------------------------------------|--|--|--|--|--|
| C Anonymous ac                 | cess                                                      |  |  |  |  |  |
| No user name o                 | r password required.                                      |  |  |  |  |  |
| · Basic authentica             | ation                                                     |  |  |  |  |  |
| The password w<br>commands.    | ill be sent over the network in clear text using standard |  |  |  |  |  |
| User name:                     | yourG-suiteEmail@gmail.cc Browse                          |  |  |  |  |  |
| Password:                      |                                                           |  |  |  |  |  |
| C Integrated Wind              | dows Authentication                                       |  |  |  |  |  |
| The client and s<br>Interface. | verver negotiate the Windows Security Support Provider    |  |  |  |  |  |
| Account                        | Browse                                                    |  |  |  |  |  |
| Password:                      |                                                           |  |  |  |  |  |
| ✓ TLS encryption               |                                                           |  |  |  |  |  |
|                                | OK Cancel Help                                            |  |  |  |  |  |

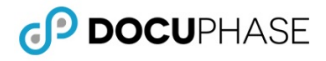

x

Check DNS

Help

#### Google Service (continued)

#### On the Outbound Connections dialog:

- Enter the TCP port value as 587, then click OK .
- 9) Click on **Advanced** to display the corresponding dialog.

#### On the Advanced Delivery dialog:

10) Enter the local machine name as the Fully-qualified domain name.

### **IMPORTANT!**

The information entered as the Fully Qualified Domain Name depends on whether or not SSL is enabled:

- If SSL <u>enabled</u>, then use the Fully qualified Domain Name of the Web Server (generally the URL minus the protocol and DocuPhase subpage).\*
- If SSL is <u>NOT enabled</u>, then use the actual local Machine Name of the web server.

\*The example shown here, applies to systems with SSL enabled

11) Enter the SMTP Relay Address as the Smart host, then click OK .

#### On the local drive:

12) Go to SSMS DocuPhase Config Table.

In the Config Table (see step 12 above):

> 13) Enter the SmtpServer address as the machine name as (see step 10 above).

| ConfigID | ConfigName                  | ConfigType | ConfiqData                                                                                      | ConfigGroup           |
|----------|-----------------------------|------------|-------------------------------------------------------------------------------------------------|-----------------------|
| 8        | Maximum Records             |            | 10000                                                                                           | Settings              |
| 2        | 2 Source Path Path          |            | \\ XYZ-APPSVR\Incoming\                                                                         | Paths                 |
| 3        | 3 Repository Path Path      |            | \\ XYZ-APPSVR\Repository\                                                                       |                       |
| 4        | 4 Image Viewer              |            | Control                                                                                         | Options               |
| 5        | Login Timeout               |            | 180                                                                                             | Settings              |
| 6        | 6 CorporateURL              |            | https://docs.google.com/document/d/12ABcDe3FGHIJ4K5LMnOPQRSt6uv7WXyzabCDe+8FGH/edit?usp=sharing | Site                  |
| 7        | 7 CorporateName             |            | DocuPhase Corporation                                                                           |                       |
| 14       | Document Servers            | Service    | https://yourorg.docuphase.com/DocumentServer/DocumentService.asmx                               | Services              |
| 15       | License Servers             | Service    | https://yourorg.docuphase.com/LicenseServer/LicenseService.asmx                                 | Services              |
| 16       | Passwords Encrypted         |            | true                                                                                            | Settings              |
| 17       | DotNet Framework URL        |            | Jinstalls/dotnetfx.exe                                                                          | Settings              |
| 9 S      | FullText Schedule           | Mail       | 0.24<br>Enter the Fully Qualified Domain Name of your Web Server (e.g., "yo                     | Options<br>ourorg.doc |
| 20       | Data Services               | Service    | https://yourorg.docuphase.com/ApplicationServer/DataService.asmx                                | Services              |
| 21       | 1 Designer Services Service |            | https://yourorg.docuphase.com/progressionserver/DesignerService.asmx                            | Services              |
| 22       | Workflow Services           | Service    | https://yourorg.docuphase.com/progressionserver/WorkflowService.asmx                            | Services              |
| 24       | Application Servers         | Service    | https://yourorg.docuphase.com/DocuPhase                                                         | Services              |
| 26       | SingleSignOn                | NULL       | true                                                                                            | Settings              |
| 28       | Progression                 | Workflow   | true                                                                                            | Options               |

| ame: sysad  | imin Full Name: ES | peed system    |      |               |                  |                   |              |
|-------------|--------------------|----------------|------|---------------|------------------|-------------------|--------------|
| ser Profile | Global Search      | Search Results | View | Classic Queue | Work Queue Ma    | nagement Analytic | 5            |
|             |                    |                |      |               | Usemame          | sysadmin          |              |
|             |                    |                |      |               | Full Name        | Steve McQueen     |              |
|             |                    |                |      | Ema           | il Address       | yourG-suiteE      | mail@gmail.c |
|             |                    |                |      | _             | Password         |                   |              |
|             |                    |                |      |               | Confirm Password |                   |              |
|             |                    |                |      |               | Cost             | 0.0000            |              |

#### On the User Profile tab on the User Preferences ( ) screen in Docuphase:

14) Change the email address of sender (e.g., sysadmin) to the appropriate G-Suite email address (see step 6 above).

|     | Outbound Connections X                       |      |  |  |  |
|-----|----------------------------------------------|------|--|--|--|
|     | ☑ Limit number of connections to:            | 1000 |  |  |  |
|     | Time-out (minutes):                          | 10   |  |  |  |
|     | ☑ Limit number of connections per domain to: | 100  |  |  |  |
| TCP | port:                                        | 587  |  |  |  |
|     | OK Cancel                                    | Help |  |  |  |

Advanced Delivery

Maximum hop count:

Masquerade domain

your Web Server (e.g., "yourorg.docuphase.com")

Perform reverse DNS lookup on incoming messages

OK

Cancel

Fully-qualified domain name:

smtp-relay.gmail.com

15

Smart host: